## LOGI-GOLF

## Ajouter un Tarif Avantage d'une Prestation

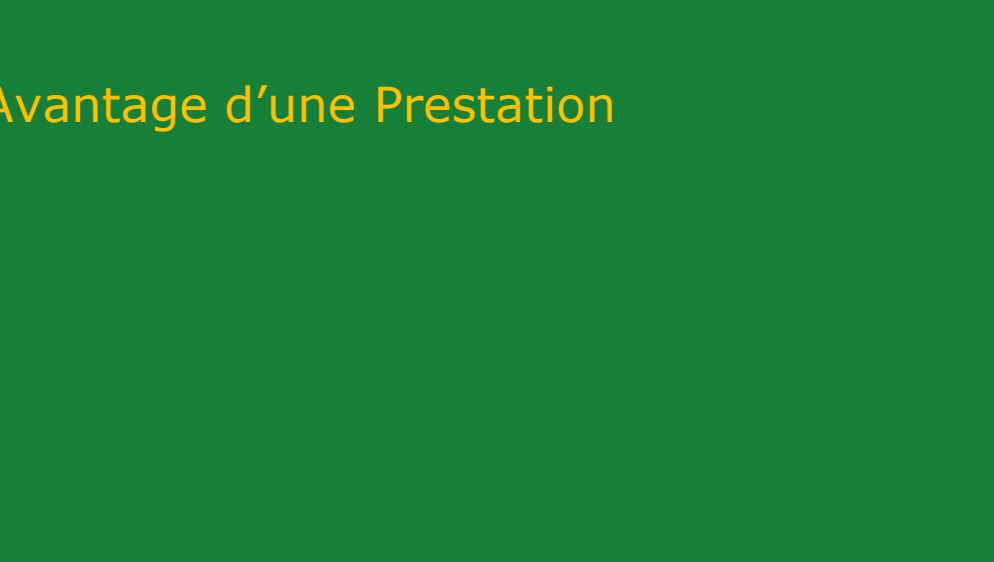

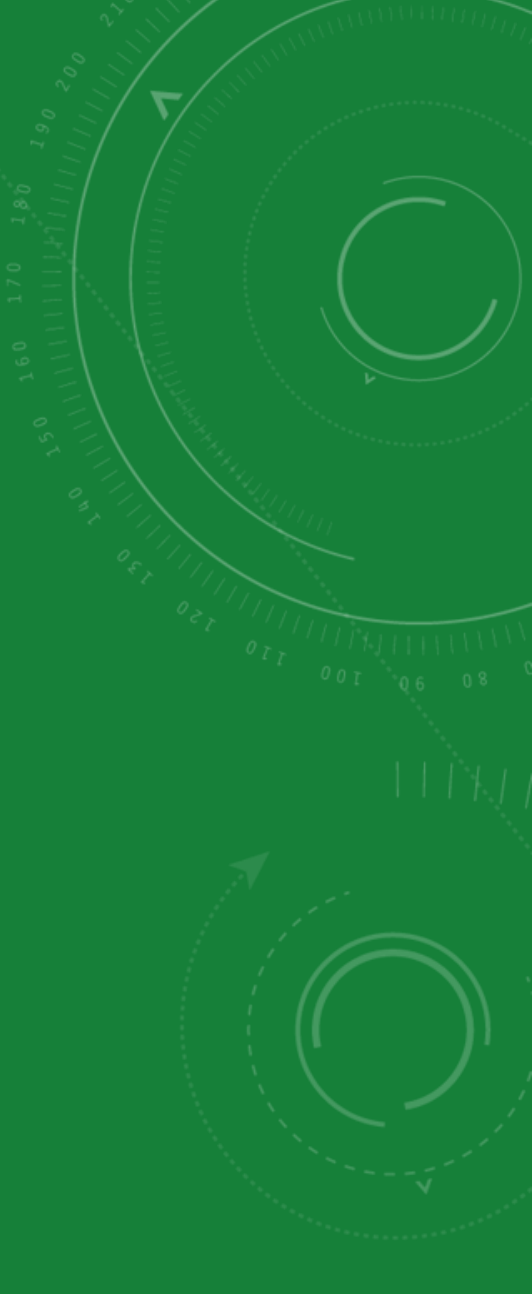

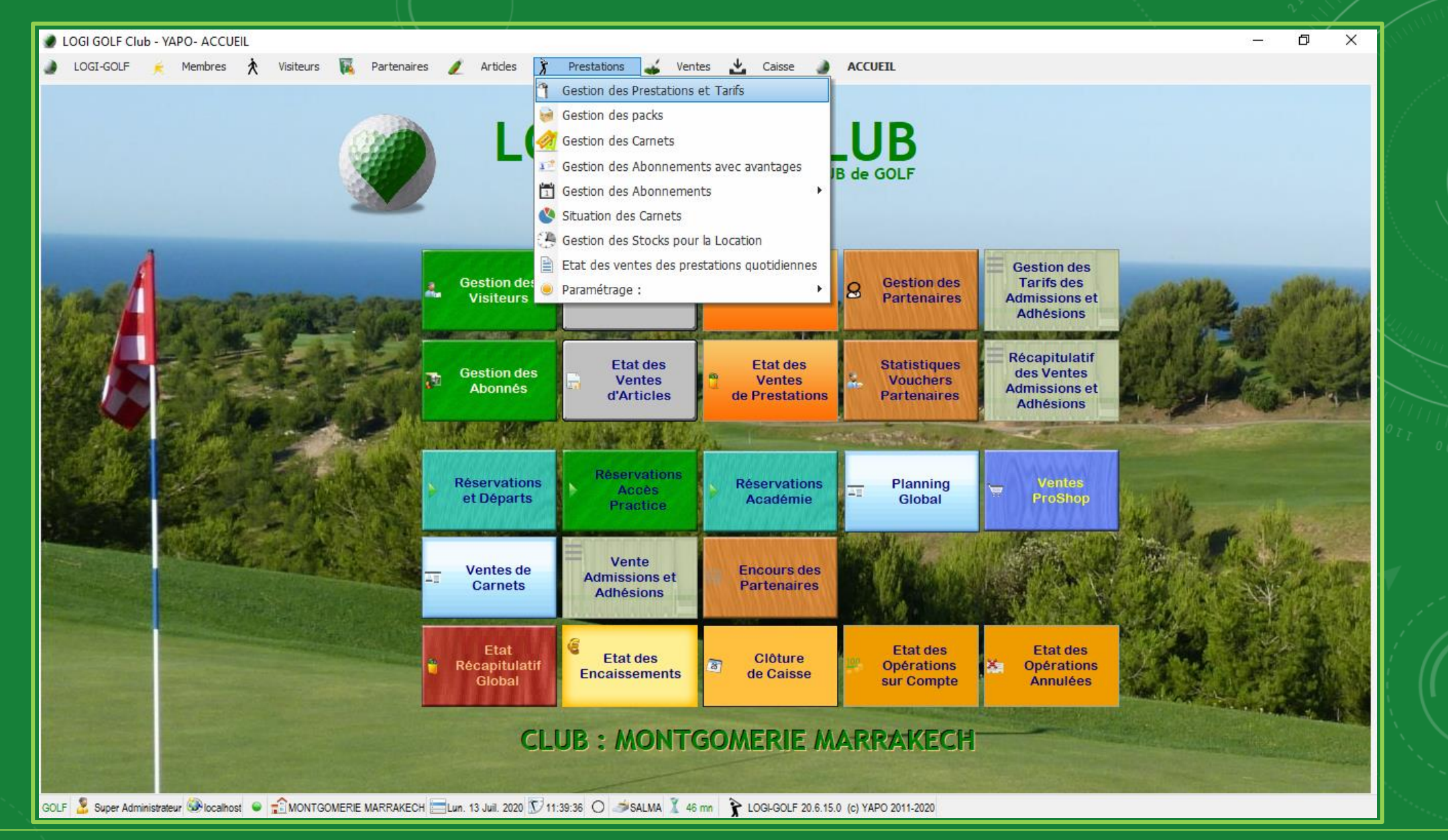

Connectez vous sur LOGI-GOLF à l'aide d'un <u>compte privilégié</u>. Depuis la barre Menu, cliquez sur « Prestations » et choisissez « Gestion des prestations et Tarifs ».

| 🌒 L( | OGI GOLF Clui | b - YAPO- PREST/ | ATIONS et TAF | RIFS  |             |   |          |      |         |          |            |       |         | —                               | ð |
|------|---------------|------------------|---------------|-------|-------------|---|----------|------|---------|----------|------------|-------|---------|---------------------------------|---|
|      | LOGI-GOLF     | 🗼 Membres        | X Visited     | urs 🙀 | Partenaires | 1 | Articles | Pres | tations | 💰 Ventes | 🛃 Caisse   | ACCUE | EIL     |                                 |   |
| PRE  | STATIONS      | PACK             |               |       |             |   |          |      |         | _        |            |       |         |                                 |   |
|      | Famille :     | TOUTES           | <b>.</b>      |       |             |   |          |      |         | Inactive | S          |       |         | [ 19 Prestation(s) Trouvée(s) ] |   |
|      |               |                  |               |       | Prestatio   | n |          |      |         |          |            |       | Famille | <ul> <li>Tarif STD</li> </ul>   |   |
| •    | SALLE         | CHARIOT          |               |       |             |   |          |      |         |          | ACADEMIE   |       |         | 100.00 DH                       |   |
|      | CADDY 18 T    | COTISATIONS      |               |       |             |   |          |      |         |          | CADDY      |       |         | 120,00 DH                       |   |
|      | CHARIOT 18    | COURS DE GOL     | F             |       |             |   |          |      |         |          | CHARIOT    |       |         | 50,00 DH                        |   |
|      | CHARIOT 9T    | GREEN FEE        |               |       |             |   |          |      |         |          | CHARIOT    |       |         | 30.00 DH                        |   |
|      | COMPLEMEN     | PRACTICE         |               |       |             |   |          |      |         |          | COTISATION | ٧S    |         | 2 000,00 DH                     |   |
|      | COURS 1H      | PRO INVITE       |               |       |             |   |          |      |         |          | COURS DE   | GOLF  |         | 350,00 DH                       |   |
|      | INITIATION    | SAC DE GOLF      |               |       |             |   |          |      |         |          | COURS DE   | GOLF  |         | 150,00 DH                       |   |
|      | GF 18 TROU    | VOITURETTE       |               | 1     |             |   |          |      |         |          | GREEN FEE  |       |         | 700.00 DH                       |   |
|      | GF 9 TROUS    |                  |               |       |             |   |          |      |         |          | GREEN FEE  |       |         | 400.00 DH                       |   |
|      | PISCINE       |                  |               |       |             |   |          |      |         |          | PISCINE    |       |         | 100.00 DH                       |   |
|      | 10 SEAUX D    | E 32 BALLES      |               |       |             |   |          |      |         |          | PRACTICE   |       |         | 200,00 DH                       |   |
|      | 1 SEAU DE 3   | 2 BALLES         |               |       |             |   |          |      |         |          | PRACTICE   |       |         | 30,00 DH                        |   |
|      | 5 SEAUX DE    | 32 BALLES        |               |       |             |   |          |      |         |          | PRACTICE   |       |         | 125,00 DH                       |   |
|      | ACCÈS PRAC    | CTICE            |               |       |             |   |          |      |         |          | PRACTICE   |       |         | 30.00 DH                        |   |
|      | SAC DE GOL    | F 18T            |               |       |             |   |          |      |         |          | SAC DE GOI | LF    |         | 400,00 DH                       | Ĩ |

GOLF 🧏 Super Administrateur 🛞 localhost 🛛 💼 MONTGOMERIE MARRAKECH 🚍 Lun. 13 Juil. 2020 💟 11:40:11 🔿 🥔 SALMA 🏅 46 mn 🦹 LOGI-GOLF 20.6.15.0 (c) YAPO 2011-2020

Sur la fenêtre Prestations et Tarifs choisissez la *famille de prestations* cible depuis le menu déroulant.

|                                                                                                    |                                                                                       |                                                                                                    | Inactives                                                                                                    |                                 | [2 Prestation(s) Trouvée(s)] |         |
|----------------------------------------------------------------------------------------------------|---------------------------------------------------------------------------------------|----------------------------------------------------------------------------------------------------|----------------------------------------------------------------------------------------------------|---------------------------------|------------------------------|---------|
|                                                                                                    | Presta                                                                                | ation                                                                                                    |                                                                                                    | Famille                         | Tarif STD                    |         |
| F 18 TROUS                                                                                                    |                                                                                       |                                                                                                    | GREEN FEE                                                                                                    |                                 | 700,00 DH<br>400.00 DH       |         |
|                                                                                                    |                                                                                       |                                                                                                    |                                                                                                    |                                 | 400,00 011                   |         |
|                                                                                                    |                                                                                       |                                                                                                    |                                                                                                    |                                 |                              |         |
|                                                                                                    |                                                                                       |                                                                                                    |                                                                                                    |                                 |                              |         |
|                                                                                                    |                                                                                       |                                                                                                    |                                                                                                    |                                 |                              | - Stern |
|                                                                                                    |                                                                                       |                                                                                                    |                                                                                                    |                                 |                              |         |
|                                                                                                    |                                                                                       |                                                                                                    |                                                                                                    |                                 |                              |         |
|                                                                                                    |                                                                                       |                                                                                                    |                                                                                                    |                                 |                              |         |
|                                                                                                    |                                                                                       |                                                                                                    |                                                                                                    |                                 |                              |         |
|                                                                                                    |                                                                                       |                                                                                                    |                                                                                                    |                                 |                              |         |
|                                                                                                    |                                                                                       |                                                                                                    |                                                                                                    |                                 | _                            |         |
| ) Infos 93 T                                                                                                    | arifs · Périodes 🧭 Tarifs · Jours                                                     | 🔉 Tarife · Horaines 📑 1                                                                                                    | Tarifs · Ane 🛃 Tarifs · Avantanes 📈 T                                                                                                    | arfs · Multi-Orthènes           |                              |         |
| ) Infos. 🧏 T                                                                                                    | īanfs∶Périodes 🥵 Tanfs∶Jours                                                          | 🧑 Tanifs : Horaires 📑 1                                                                                                    | Tarifs : Age 🛛 🐳 Tarifs : Avantages 🛛 🛷 Ta                                                                                                    | arifs : Multi-Critères 🧃 Packs  |                              |         |
| <b>Infos. 58</b> T<br>Désignation GI                                                                                | °arifs : Périodes<br>≪ Tarifs : Jours<br>F 18 TROUS                                   | o Tarifs : Horaires 💽 T                                                                                                    | Tarifs : Age 🛛 € Tarifs : Avantages 🛛 √ Ta<br>GREEN FEE 🗨 €                                                                                                    | anfs:Multi-Critères 🧊 Packs     |                              |         |
| <b>) Infos. <u>S</u> T</b><br>Désignation GI<br>Code comptable 71                                                   | Tarifs : Périodes S Tarifs : Jours                                                    | Tarifs : Horaires                                                                                                    | Tarifs : Age 🛛 Tarifs : Avantages 📈 Ta<br>GREEN FEE 🗨 💽<br>Green Fee 👻                                                                                                    | arifs : Multi-Critères  🧾 Packs |                              |         |
| <b>Infos. S</b> T<br>Désignation GI<br>Code comptable 71<br>Code TVA                                                | Tarifs : Périodes Carifs : Jours<br>F 18 TROUS                                        | Tarifs : Horaires T<br>Famille<br>Mode de gestion<br>S'applique sur                                                                                                    | Tarifs : Age V Tarifs : Avantages ✓ Tarifs : Age GREEN FEE V €<br>GREEN FEE V €<br>Green Fee V<br>9 TROUS / Ø 18 TROUS / 27 TROUS                                                                                                    | arifs : Multi-Critères   Packs  |                              |         |
| Infos. <u>S</u> T  Désignation GI  Code comptable 71  Code TVA                                                      | Tarifs : Périodes Carifs : Jours<br>F 18 TROUS                                        | Tarifs : Horaires     Image: Tarifs : Horaires       Famille       Mode de gestion       S'applique sur                                                                                                    | Tarifs : Age       Tarifs : Avantages       Tarifs : Avantages         GREEN FEE       Image: State of the state of the state of  | arifs : Multi-Critères  🧾 Packs |                              |         |
|                                                                                                    | Tarifs : Périodes Carifs : Jours<br>F 18 TROUS                                        | Tarifs : Horaires     Image: Tarifs : Horaires     Image: Tarifs : Horair | Tarifs : Age Tarifs : Avantages V Tr<br>GREEN FEE  Green Fee  Green Fee  Strous / Strous / 27 TROUS                                                                                                    | arifs : Multi-Critères   Packs  |                              |         |
|                                                                                                    | °anfs : Périodes<br>≪ Tanfs : Jours<br>F 18 TROUS<br>1243000                          | Tarifs : Horaires     Image: 1       Famille     Mode de gestion       Sapplique sur                                                                                                    | Tarifs : Ayantages       Image: Tarifs : Avantages         GREEN FEE       Image: Tarifs : Avantages         Green Fee       Image: Tarifs : Avantages         Image: Tarifs : Avantages       Image: Tarifs : Avantages         GREEN FEE       Image: Tarifs : Avantages         Image: Tarifs : Avantages       Image: Tarifs : Avantages         Image: Tarifs : Avantages       Image: Tarifs : Avantages         Image: Tarifs : Tarifs : Avantages                                                                                                    | arifs : Multi-Critères 👔 Packs  |                              |         |
|                                                                                                    | Tarifs : Périodes Carifs : Jours F 18 TROUS 1243000                                   | Tarifs : Horaires     Image: 1       Famille     Mode de gestion       Sapplique sur                                                                                                    | Tarifs : Ayantages       V       Tarifs : Avantages       V       Tarifs : Avantages       Tarifs : Avantages       V       Tarifs : Avantages       Tarifs : Avantages                                                                                                    | arifs : Multi-Critères  🧊 Packs |                              |         |
| Infos. S T<br>signation G<br>de comptable 71<br>de TVA G<br>de analytique N°1 de analytique N°2 de analytique N°3 C | Tarifs : Périodes<br>✓ Tarifs : Jours<br>F 18 TROUS<br>1243000<br>ADIE VISITEIID : 70 | Tarifs : Horaires     Image: Tarifs : Horaires       Famille       Mode de gestion       Sapplique sur                                                                                                    | Tarifs : Age       Tarifs : Avantages       Tarifs : Avantages         GREEN FEE       Image: Comparison of the second second se | arifs : Multi-Critères          |                              |         |

|      | Famille : GREEN FEE                                                                                                    | <b>_</b> Ø                |                 |                                      | Inactives                                                                                                    |                                 | [ 2 Prestation(s) Trouvée(s) ] |   |
|------|----------------------------------------------------------------------------------------------------|---------------------------|-----------------|--------------------------------------|----------------------------------------------------------------------------------------------------|---------------------------------|--------------------------------|---|
|      |                                                                                                    |                           | Prestation      |                                      |                                                                                                    | Famille                         | ◆ Tarif STD                    | 4 |
| GF 1 | 18 TROUS                                                                                                    |                           |                 |                                      | GREEN FEE                                                                                                    |                                 | 700,00 DH                      |   |
| GF 9 | 9 TROUS                                                                                                    |                           |                 |                                      | GREEN FEE                                                                                                    |                                 | 400.00 DH                      | _ |
|      |                                                                                                    |                           |                 |                                      |                                                                                                    |                                 |                                |   |
|      |                                                                                                    |                           |                 |                                      |                                                                                                    |                                 |                                |   |
|      |                                                                                                    |                           |                 |                                      |                                                                                                    |                                 |                                |   |
|      |                                                                                                    |                           |                 |                                      |                                                                                                    |                                 |                                |   |
|      |                                                                                                    |                           |                 |                                      |                                                                                                    |                                 |                                |   |
|      |                                                                                                    |                           |                 |                                      |                                                                                                    |                                 |                                |   |
|      |                                                                                                    |                           |                 |                                      |                                                                                                    |                                 |                                |   |
|      |                                                                                                    |                           |                 |                                      |                                                                                                    |                                 |                                |   |
|      |                                                                                                    |                           |                 |                                      |                                                                                                    |                                 |                                |   |
|      |                                                                                                    |                           |                 |                                      |                                                                                                    |                                 |                                |   |
|      |                                                                                                    |                           |                 |                                      |                                                                                                    |                                 |                                |   |
|      |                                                                                                    |                           |                 |                                      |                                                                                                    |                                 |                                |   |
|      |                                                                                                    |                           |                 |                                      |                                                                                                    |                                 |                                |   |
|      |                                                                                                    |                           |                 |                                      |                                                                                                    |                                 |                                | V |
| •    | Infos. 🥵 Tarifs : f                                                                                                    | <sup>v</sup> ériodes 🥓 Ta | arifs : Jours   | Tarifs : Horaires                    | Tarifs : Age                                                                                                    | √ Tarifs : Multi-Critères .3 Pa | acks                           | P |
| •    | Infos. 🥵 Tarifs : F                                                                                                    | Yériodes 🥙 Ta             | arifs : Jours 🧳 | Tarifs : Horaires                    | Tarifs : Age Tarifs : Avantages                                                                                         | √ Tarifs : Multi-Critères 🦨 Pa  | acks                           | P |
| •    | Infos. 🥵 Tarifs : F                                                                                                    | Yériodes 🧭 Ta<br>Avantage | arifs : Jours 🧑 | Tarifs : Horaires<br>▼  Tarif        | Tarifs : Age <b>Tarifs : Avantages</b>                                                                                  | √ Tarifs : Multi-Critères  🦸    | acks                           |   |
| 0    | Infos. Starifs : F                                                                                                    | Yériodes 🧭 Ta<br>Avantage | nifs : Jours 🧳  | Tarifs : Horaires<br>▼     Tarif     | Tarifs : Age Tarifs : Avantages                                                                                         | √ Tarifs : Multi-Critères  🥵 Pa | acks                           | C |
| •    | Infos. Starifs : F<br>ABONNÉ<br>COMPÉTITION                                                                                                    | Yériodes 🧭 Ta<br>Avantage | anfs : Jours 🧑  | Tarifs : Horaires                    | Tarifs : Age Tarifs : Avantages                                                                                         | √ Tarifs : Multi-Critères  🧔 Pa | acks                           |   |
| •    | Infos. Starifs : F<br>ABONNÉ<br>COMPÉTITION<br>CONCIERGE HOTEL                                                                                                   | Yériodes 🥓 Ta<br>Avantage | anfs : Jours 🧑  | Tarifs : Horaires<br>▼               | Tarifs : Age Tarifs : Avantages          Afficher         0,00 DH         400,00 DH         600,00 DH                   | √ Tarifs : Multi-Critères  🧔 Pa | acks                           |   |
| 0    | Infos. Starifs : F<br>ABONNÉ<br>COMPÉTITION<br>CONCIERGE HOTEL<br>ETE TO+V 18T                                                                                   | Yériodes 🧭 Ta<br>Avantage | anfs : Jours 🧑  | Tarifs : Horaires<br>▼               | Tarifs : Age Tarifs : Avantages<br>Afficher<br>0,00 DH<br>400,00 DH<br>50,00 DH<br>350,00 DH                            | √ Tarifs : Multi-Critères  🥻 Pa | acks                           |   |
| •    | Infos. Startfs : F<br>ABONNÉ<br>COMPÉTITION<br>CONCIERGE HOTEL<br>ETE TO+V 18T<br>FOOTGOLF 18T                                                                   | Yériodes 🧭 Ta<br>Avantage | anfs : Jours 🧑  | Tarifs : Horaires<br>▼     Tarif     | Tarifs : Age Tarifs : Avantages<br>Afficher<br>0,00 DH<br>400,00 DH<br>350,00 DH<br>300,00 DH<br>300,00 DH<br>300,00 DH | √ Tarifs : Multi-Critères  🥻 Pa | acks                           |   |
| •    | Infos. Startfs : F<br>ABONNÉ<br>COMPÉTITION<br>CONCIERGE HOTEL<br>ETE TO+V 18T<br>FOOTGOLF 18T<br>GOLFBREAKS 19/10                                               | Yériodes 🧭 Ta<br>Avantage | anfs : Jours 🧑  | Tarifs : Horaires<br>▼ Tarif         | Tarifs : Age Tarifs : Avantages                                                                                         | √ Tarifs : Multi-Critères  🥻 Pa | acks                           |   |
| •    | Infos. Startfs : F<br>ABONNÉ<br>COMPÉTITION<br>CONCIERGE HOTEL<br>ETE TO+V 18T<br>FOOTGOLF 18T<br>GOLFBREAKS 19/10<br>GOLF OMAX                                  | Yériodes 🥑 Ta<br>Avantage | anfs : Jours 🧑  | Tarifs : Horaires<br>▼ Tarif Tarif   | Tarifs : Age Tarifs : Avantages                                                                                         | √ Tarifs : Multi-Critères  🥻 Pa | acks                           |   |
| •    | Infos. Startfs : F<br>ABONNÉ<br>COMPÉTITION<br>CONCIERGE HOTEL<br>ETE TO+V 18T<br>FOOTGOLF 18T<br>GOLFBREAKS 19/10<br>GOLF OMAX<br>GRATUITE                      | Yériodes 🥑 Ta<br>Avantage | anfs : Jours 🧑  | Tarifs : Horaires<br>▼  Tarif  Tarif | Tarifs : Age Tarifs : Avantages                                                                                         | √ Tarifs : Multi-Critères  🥻 Pa | acks                           |   |
| 0    | Infos. Startfs : F<br>ABONNÉ<br>COMPÉTITION<br>CONCIERGE HOTEL<br>ETE TO+V 18T<br>FOOTGOLF 18T<br>GOLFBREAKS 19/10<br>GOLF OMAX<br>GRATUITE<br>GREEN-EFE SPECIAL | Yériodes 🧭 Ta<br>Avantage | arifs : Jours 🧳 | Tarifs : Horaires<br>▼ Tarif         | Tarifs : Age Tarifs : Avantages                                                                                         | √ Tarifs : Multi-Critères       | acks                           | 3 |

Cliquez sur « Tarifs : Avantages », pour afficher le tableau <u>des avantages</u>

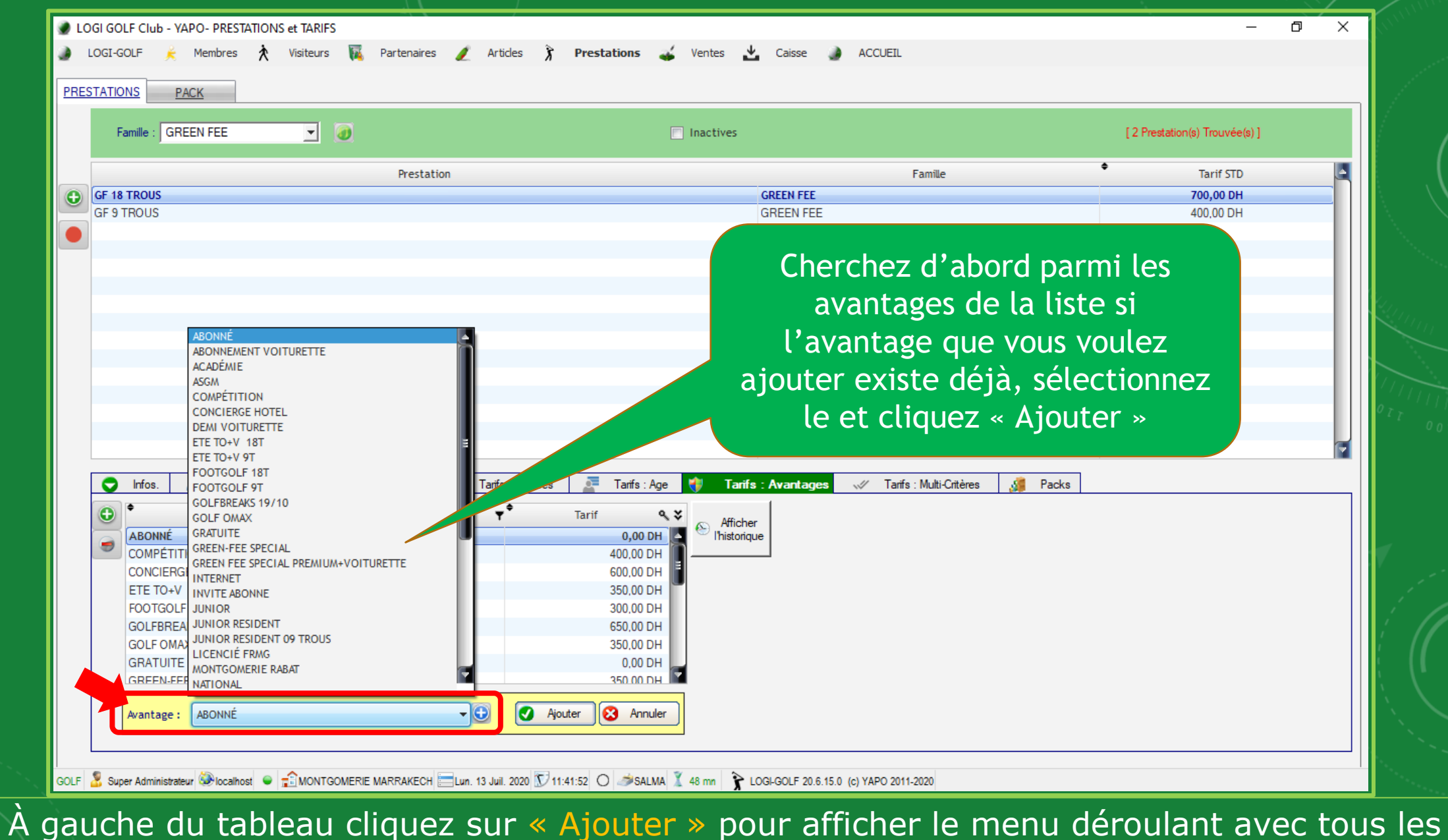

ne du tableau cliquez sur « Ajouter » pour afficher le menu deroulant avec avantages existants liés au prestation sélectionnée

|                                    |                                      |                   |       | [ 2 Prestation(s) Trouvée(s) ] |  |
|------------------------------------|--------------------------------------|-------------------|-------|--------------------------------|--|
|                                    | Paramètres - Avantages               |                   | × •   | Tarif STD                      |  |
| GF 18 TROUS<br>GF 9 TROUS          | Nouveau 🕥 🛛 💈                        | Actualiser 47     |       | 700,00 DH<br>400,00 DH         |  |
|                                    | libelle                              | Sur Réservation ? |       |                                |  |
|                                    | ABONNÉ                               |                   |       |                                |  |
|                                    | ABONNEMENT VOITURETTE                |                   |       |                                |  |
|                                    | ACADÉMIE                             |                   |       |                                |  |
|                                    | ASGM                                 |                   |       |                                |  |
|                                    | COMPÉTITION                          |                   |       |                                |  |
|                                    | CONCIERGE HOTEL                      |                   |       |                                |  |
|                                    | DEMI VOITURETTE                      |                   |       |                                |  |
|                                    | ETE TO+V 18T                         |                   |       |                                |  |
|                                    | ETE TO+V 9T                          |                   |       |                                |  |
|                                    | FOOTGOLF 18T                         |                   |       |                                |  |
|                                    | FOOTGOLF 9T                          |                   |       |                                |  |
|                                    | GOLFBREAKS 19/10                     |                   |       |                                |  |
| 🗢 Infos. 🧏 Tarifs : Périodes 🥣 Tar | fs : GOLF OMAX                       |                   | Packs |                                |  |
| •                                  | GRATUITE                             |                   |       |                                |  |
| Avantage                           | GREEN-FEE SPECIAL                    |                   |       |                                |  |
| ABONNÉ                             | GREEN FEE SPECIAL PREMIUM+VOITURETTE |                   |       |                                |  |
| COMPÉTITION                        | INTERNET                             |                   |       |                                |  |
| CONCIERGE HOTEL                    | INVITE ABONNE                        |                   |       |                                |  |
| ETE TO+V 18T                       | JUNIOR                               |                   |       |                                |  |
| FOOTGOLF 18T                       |                                      |                   |       |                                |  |
| GOLFBREAKS 19/10                   |                                      |                   |       |                                |  |
| GOLF OMAX                          | 550,00 011                           |                   |       |                                |  |
| GRATUITE                           | 0,00 DH                              |                   |       |                                |  |
| GREEN-FEE SPECIAL                  | 350.00 DH                            |                   |       |                                |  |
|                                    |                                      |                   |       |                                |  |

Pour ajouter un nouvel avantage cliquez sur <u>le petit bouton</u> comme montré dans l'image, cela ouvrira la fenêtre <u>Paramètres - Avantages</u>

| Famille : GREEN FEE        | Inactives              |                   | [ 2 Prestation(s) Trouvée(s) ] |
|----------------------------|------------------------|-------------------|--------------------------------|
|                            | Paramètres - Avantages | ×                 | ◆ Tarif STD                    |
| GF 18 TROUS                | Nouveau 🗸 Supprimer    | Actualiser 47     | 700,00 DH<br>400.00 DH         |
|                            |                        |                   |                                |
|                            | libelle                | Sur Réservation ? |                                |
|                            | NATIONAL<br>OFFICE STE |                   |                                |
|                            |                        |                   |                                |
|                            | PAR 3                  |                   |                                |
|                            | PREMIUM9T+VOITURETTE   |                   |                                |
|                            | PRO                    |                   |                                |
|                            | PRO PGA                |                   |                                |
|                            | RÉSIDENT               |                   |                                |
|                            | SENIOR                 |                   |                                |
|                            | SPECIAL TOUR OPERATEUR |                   |                                |
|                            | TO CLUB MED 18T        |                   |                                |
|                            | TO CLUB MED 91         |                   | -                              |
| Infos. Mants: Penodes Cant |                        | Packs             | <u>ا</u>                       |
| O ◆ Avantage               |                        |                   |                                |
| ABONNÉ                     | VISITEUR               |                   |                                |
| COMPÉTITION                | VOITURETTE ASGM        |                   |                                |
| CONCIERGE HOTEL            | VOITURETTE OFFRE ETE   |                   |                                |
| ETE TO+V 18T               |                        |                   |                                |
| FOOTGOLF 18T               |                        |                   |                                |
| GOLFBREAKS 19/10           |                        |                   |                                |
| GOLFOMAX                   | 550,00 D11             |                   |                                |
| GRATUITE                   | 0,00 DH                |                   |                                |
|                            |                        |                   |                                |

Cliquez sur « Nouveau » pour ajouter une nouvelle ligne tout en bas du tableau

| Famille : GREEN FEE 🗾 🥘                 | Inactives                          | [2 Prestation(s) Trouvée(s)]                |
|-----------------------------------------|------------------------------------|---------------------------------------------|
|                                         | Paramètres - Avantages             | × • Tarif STD                               |
| GF 18 TROUS<br>GF 9 TROUS               | Nouveau 🥑 Supprimer 🔀 Actualiser 🍫 | 700,00 DH<br>400,00 DH                      |
|                                         | libelle Sur Réservation ?          |                                             |
|                                         | NATIONAL                           |                                             |
|                                         | OFFRE ETE                          |                                             |
|                                         | PACKAGE 02 GOLF                    |                                             |
|                                         | PAR 3                              |                                             |
|                                         | PREMIUM9T+VOITURETTE               |                                             |
|                                         | PRO                                |                                             |
|                                         | PRO PGA                            |                                             |
|                                         | RESIDENT                           |                                             |
|                                         |                                    |                                             |
|                                         |                                    |                                             |
|                                         | TO CLUB MED 101                    |                                             |
| 🕤 Infos. 🎎 Tarifs : Périodes < Tarifs : | TONY JACKLIN CASA                  | Packs                                       |
|                                         | TONY JACKLIN MARRAKECH             |                                             |
| Avantage                                | TOUR OPERATEUR                     |                                             |
| PACKAGE 02 GOLF                         | VISITEUR                           |                                             |
| PRO PGA                                 | VOITURETTE ASGM                    |                                             |
| RESIDENT                                |                                    |                                             |
| SPECIAL TOUR OPERATEUR                  | T.O. PREMIUM                       |                                             |
|                                         | Indique si cet A                   | Avantage peut être global à une réservation |
|                                         |                                    |                                             |
| TOUR OPERATEUR                          | 500,00 DH                          |                                             |
|                                         |                                    |                                             |

Attribuez un <u>nom</u> à l'avantage (Libelle). Cochez la case « Sur Réservation » si vous souhaitez que l'avantage apparait parmi les avantages dans les Réservations.

| Famille : GREEN FEE 🗾 🥘                     | Inactives                          | [2 Prestation(s) Trouvée(s)] |
|---------------------------------------------|------------------------------------|------------------------------|
|                                             | Paramètres - Avantages             | × • Tarif STD                |
| GF 18 TROUS<br>GF 9 TROUS                   | Nouveau 🥑 Supprimer 🔀 Actualiser 🍫 | 700,00 DH<br>400,00 DH       |
|                                             | libelle Sur Réservation ?          |                              |
|                                             | NATIONAL                           |                              |
|                                             | OFFRE ETE                          |                              |
|                                             | PACKAGE 02 GOLF                    |                              |
|                                             | PAR 3                              |                              |
|                                             | PREMIUM9T+VOITURETTE               |                              |
|                                             | PRO 🖉                              |                              |
|                                             | PRO PGA                            |                              |
|                                             | RÉSIDENT                           |                              |
|                                             | SENIOR                             |                              |
|                                             | SPECIAL TOUR OPERATEUR             |                              |
|                                             | TO CLUB MED 18T                    |                              |
|                                             | TO CLUB MED 9T                     |                              |
| 🔽 Infos. 🥂 🎊 Tarifs : Périodes 🯾 🥙 Tarifs : |                                    | Packs                        |
| Avantage                                    |                                    |                              |
| PACKAGE 02 GOLE                             |                                    |                              |
| PRO PGA                                     |                                    |                              |
| RÉSIDENT                                    |                                    |                              |
| SPECIAL TOUR OPERATEUR                      |                                    |                              |
| TO CLUB MED 18T                             |                                    |                              |
| TONY JACKLIN CASA                           |                                    |                              |
| TONY JACKLIN MARRAKECH                      | JU0,00 D11                         |                              |
| TOUR OPERATEUR                              | 500,00 DH                          |                              |
|                                             |                                    |                              |

Cliquez dehors la ligne pour <u>valider</u>, cliquez de nouveau sur le bouton « nouveau » pour ajouter un autre avantage ou fermer la fenêtre et continuer

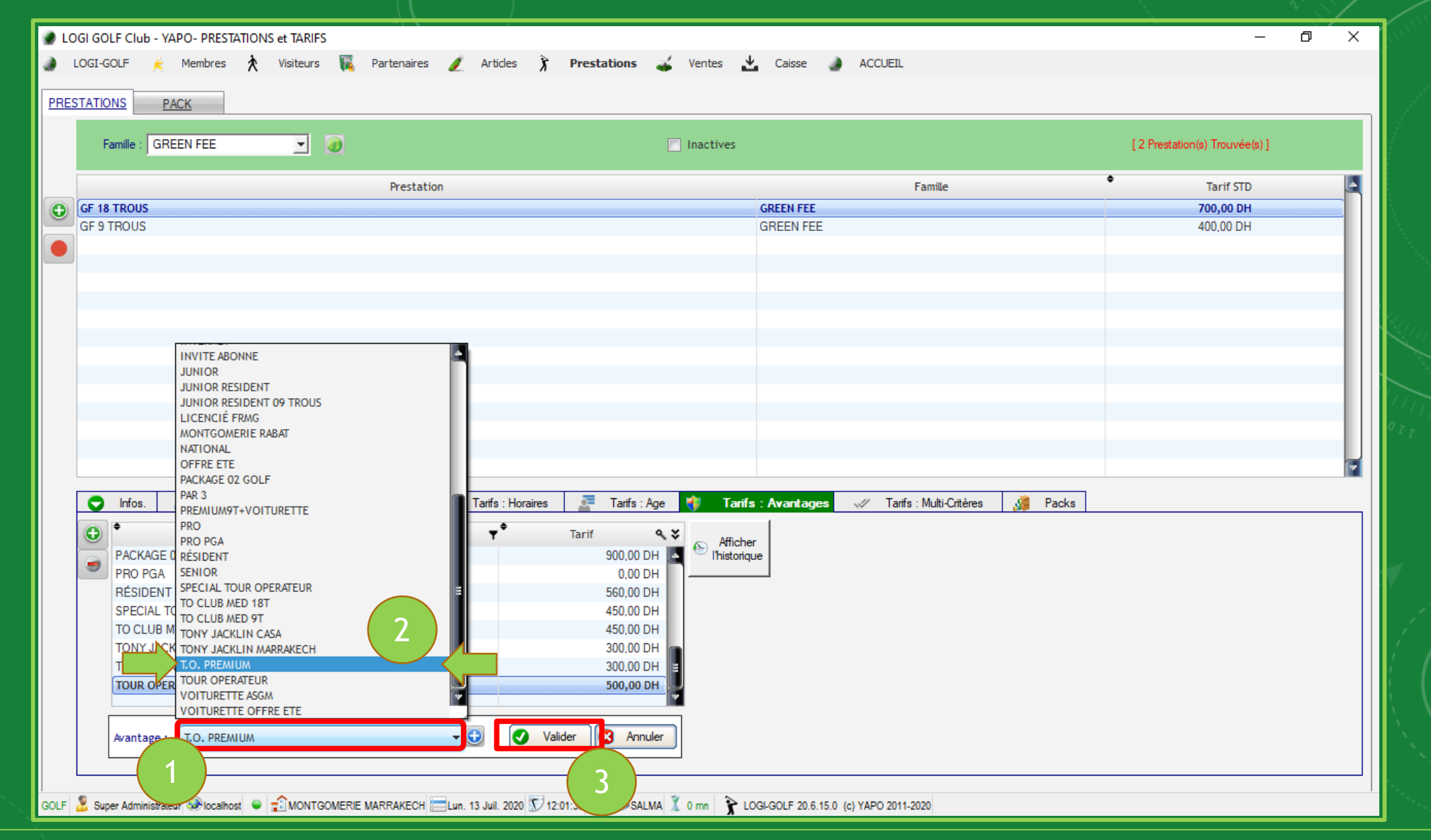

Cliquez sur la liste déroulante « Avantage » et cherchez le <u>nouvel avantage</u> ajouté, sélectionnez-le et cliquez sur « Valider »

| Prestation Famile   GF 18 TROUS GREEN FEE   GF 9 TROUS GREEN FEE   GREEN FEE 400                                                                                                    | Tarif STD            | Tarif STD           700,00 DH           400,00 DH | Famile<br>GREEN FEE<br>GREEN FEE      |                                          | Prestation              |                         |                   |
|----------------------------------------------------------------------------------------------------|----------------------|---------------------------------------------------|---------------------------------------|------------------------------------------|-------------------------|-------------------------|-------------------|
| GF 18 TROUS       GREEN FEE       700         GF 9 TROUS       GREEN FEE       400         GREEN FEE       400         Image: Tarifs : Périodes       Image: Tarifs : Age       Tarifs : Avantages       Image: Tarifs : Age       Tarifs : Avantages       Image: Tarifs : Multi-Ontères       Image: Tarifs : Age       Image: Tarifs : Avantage       Image: Tarifs : Age       Image: Tarifs : Avantage       Image: Tarifs : Avantage : Tarifs : Avantage : Tarifs : Avantage : Tarifs : Ava                                                                                                    | 10,00 DH<br>10,00 DH | 700,00 DH<br>400,00 DH                            | GREEN FEE<br>GREEN FEE                |                                          |                         |                         |                   |
| GF 9 TROUS GREEN FEE 400     GREEN FEE 400     Infos. Starifs : Périodes     Infos. Tarifs : Périodes     Infos. Tarifs : Périodes     Infos. Tarifs : Périodes     Infos. Tarifs : Périodes     Infos. Tarifs : Périodes     Infos. Tarifs : Périodes     Infos. Infos.     Infos. Infos. <t< td=""><td>10,00 DH</td><td>400,00 DH</td><td>GREEN FEE</td><td></td><td></td><td></td><td>F 18 TROUS</td></t<>                                                                                                    | 10,00 DH             | 400,00 DH                                         | GREEN FEE                             |                                          |                         |                         | F 18 TROUS        |
| Infos. <u>Se</u> Tarifs : Périodes <u>≤</u> Tarifs : Horaires <u>₹</u> Tarifs : Age <u>₹</u> Tarifs : Avantages <u>√</u> Tarifs : Multi-Critères <u>₹</u> Packs                                                                                                    |                      |                                                   |                                       |                                          |                         |                         | F 9 TROUS         |
| Infos. <u>Se Tarfs : Périodes</u> <u>≪ Tarfs : Jours</u> <u>∂ Tarfs : Horaires</u> <u>Packs</u>                                                                                                    |                      |                                                   |                                       |                                          |                         |                         |                   |
| Infos. <u>Se Tarifs : Périodes</u> <u>Sarifs : Jours</u> <u>Tarifs : Horaires</u> <u>Tarifs : Age</u> <u>Avantages</u> <u>Avantage</u> <u>Avantage</u> <u>A</u> |                      |                                                   |                                       |                                          |                         |                         |                   |
| Infos. SS Tarifs : Périodes ≪ Tarifs : Jours of Tarifs : Horaires<br>Avantage<br>Tarif<br>Avantage Tarif<br>Tarif<br>Tarif<br>Afficher                                                                                                    |                      |                                                   |                                       |                                          |                         |                         |                   |
| Infos. SM Tanfs: Périodes ≪ Tanfs: Jours © Tanfs: Horaires Ref Tanfs: Age ♥ Tanfs: Avantages ✓ Tanfs: Multi-Critères Ref Packs                                                                                                    |                      |                                                   |                                       |                                          |                         |                         |                   |
| Infos. <u>Se</u> Tarifs : Périodes <u>Se</u> Tarifs : Horaires <u>E</u> Tarifs : Age <u>Tarifs : Avantages</u> <u>Tarifs : Multi-Critères</u> <u>Se</u> Packs                                                                                                    |                      |                                                   |                                       |                                          |                         |                         |                   |
| Infos. <u>Se</u> Tarifs : Périodes <u>Carifs : Jours</u> <u>Tarifs : Horaires</u> <u>Farifs : Age</u> <u>Tarifs : Avantages</u> <u>Tarifs : Multi-Critères</u> <u>Se</u> Packs                                                                                                    |                      |                                                   |                                       |                                          |                         |                         |                   |
| Infos. <u>Se</u> Tarifs : Périodes <u>Carifs : Jours</u> <u>Tarifs : Horaires</u> <u>Farifs : Age</u> <u>Tarifs : Avantages</u> <u>Tarifs : Multi-Critères</u> <u>Se</u> Packs                                                                                                    |                      |                                                   |                                       |                                          |                         |                         |                   |
| <ul> <li>Infos. <u>Se</u> Tarifs : Périodes <u>Carifs : Jours</u></li> <li>Tarifs : Horaires</li> <li>Tarifs : Age Tarifs : Avantages of Tarifs : Multi-Critères</li> <li>Avantage</li> <li>Tarif Q CARIFS</li> <li>Afficher</li> </ul>                                                                                                    |                      |                                                   |                                       |                                          |                         |                         |                   |
| <ul> <li>Infos. <u>Se</u> Tarifs : Périodes <u>Carifs : Jours</u></li> <li>Tarifs : Horaires</li> <li>Tarifs : Age Tarifs : Avantages of Tarifs : Multi-Critères</li> <li>Avantage</li> <li>Tarif Q CARIFS</li> <li>Afficher</li> </ul>                                                                                                    |                      |                                                   |                                       |                                          |                         |                         |                   |
| <ul> <li>Infos.</li> <li>Marifs: Périodes</li> <li>Tarifs: Jours</li> <li>Tarifs: Horaires</li> <li>Tarifs: Age</li> <li>Tarifs: Avantages</li> <li>Tarifs: Multi-Critères</li> <li>Packs</li> </ul>                                                                                                    |                      |                                                   |                                       |                                          |                         |                         |                   |
| <ul> <li>Infos. <u>98</u> Tarifs : Périodes <u>Santages</u> Tarifs : Jours <u>Tarifs : Horaires</u> <u>Tarifs : Age</u> <u>Tarifs : Avantages</u> <u>Tarifs : Multi-Critères</u> <u>1000</u> Packs</li> <li>Avantage <u>Tarif <u>Santages</u> <u>Avantage</u></u></li> </ul>                                                                                                    |                      |                                                   |                                       |                                          |                         |                         |                   |
| <ul> <li>Infos.</li> <li>Infos.</li> <li>Tarifs : Périodes</li> <li>Tarifs : Jours</li> <li>Tarifs : Horaires</li> <li>Tarifs : Age</li> <li>Tarifs : Avantages</li> <li>Tarifs : Multi-Critères</li> <li>Packs</li> </ul>                                                                                                    |                      |                                                   |                                       |                                          |                         |                         |                   |
| <ul> <li>Infos. 🥵 Tarifs : Périodes « Tarifs : Jours 7 Tarifs : Horaires 2 Tarifs : Age Tarifs : Avantages ~ Tarifs : Multi-Critères 2 Packs</li> <li>Avantage Tarifs : Multi-Critères 2 Construction</li> </ul>                                                                                                    |                      |                                                   |                                       |                                          |                         |                         |                   |
| Avantage     Tarif     Avantage     Avantage                                                                                                    |                      | Packs                                             | s: Avantages 📈 Tarifs: Multi-Critères | Tarifs : Horaires 📃 🦉 Tarifs : Age 🤘     | Tarifs : Jours 🐊 Tarifs | arifs : Périodes 🛛 🛩 Ta | C Infos. 🕺 Tarif  |
| Avantage                                                                                                    |                      |                                                   |                                       | -• A.V                                   |                         |                         | •                 |
|                                                                                                    |                      |                                                   | r 🖉                                   | Y larif 🔍 🕹                              | Ŧ                       | Avantage                | •                 |
| PACKAGE 02 GOLF 900.00 DH S Thistorique Clic-Droit                                                                                                    |                      |                                                   | Clic-Droit                            | 900.00 DH                                |                         |                         | PACKAGE 02 GOLF   |
|                                                                                                    |                      |                                                   |                                       | 0.00 DH                                  |                         |                         | PRO PGA           |
| RESIDENT 560,00 DH Sur lo tarif                                                                                                    |                      |                                                   | sur le tarif                          | 560,00 DH                                |                         |                         | RESIDENT          |
| SPECIAL TOUR OPERATEUR 450,00 DH SUI LE CATTI                                                                                                    |                      |                                                   | Sui le lain                           | 450,00 DH                                |                         | ERATEUR                 | SPECIAL TOUR OPER |
| TO CLUB MED 18T 450,00 DH                                                                                                    |                      |                                                   |                                       | 450,00 DH                                |                         |                         | TO CLUB MED 18T   |
| TONY JACKLIN CASA 300,00 DH                                                                                                    |                      |                                                   |                                       | 000 00 011                               |                         | A                       | TONY JACKLIN CASA |
| TONY JACKLIN MARRAKECH 300,00 DH                                                                                                    |                      |                                                   |                                       | 300,00 DH                                |                         |                         |                   |
| T.O. PREMIUM                                                                                                    |                      |                                                   |                                       | 300,00 DH                                |                         | RRAKECH                 | TONY JACKLIN MARF |
| Vioditier larit                                                                                                    |                      |                                                   |                                       | 300,00 DH<br>300,00 DH<br>700,00 DH<br>M |                         | RRAKECH                 | TONY JACKLIN MARF |

Maintenant que le nouvel avantage est ajouté, vous pouvez <u>modifier le Tarif</u>, pour cela faites un clic-droit sur le tarif et cliquez « Modifier Tarif »

|    |                                                                                                    | Inactives                                                     |                | [ 2 Prestation(s) Trouvée(s) ] |
|----|----------------------------------------------------------------------------------------------------|---------------------------------------------------------------|----------------|--------------------------------|
|    | Prestation                                                                                                    |                                                               | Famille        | Tarif STD                      |
|    | iF 18 TROUS                                                                                                    | GREEN FEE                                                     |                | 700,00 DH                      |
|    | IF 9 TROUS                                                                                                    | GREEN FEE                                                     |                | 400.00 DH                      |
| J, |                                                                                                    |                                                               |                |                                |
|    |                                                                                                    | Recherche Tarif                                               | ×              |                                |
|    |                                                                                                    | 🕢 👔 Nouveau 🗕 Supprimer 🏹 Modifier 📎 Afficher l'hi            | storique       |                                |
|    |                                                                                                    | Date d'effet & Prix & Créé le &                               | Par Y          |                                |
|    |                                                                                                    |                                                               |                |                                |
|    |                                                                                                    |                                                               |                |                                |
|    |                                                                                                    |                                                               |                |                                |
|    |                                                                                                    |                                                               |                |                                |
|    |                                                                                                    |                                                               |                |                                |
|    |                                                                                                    |                                                               |                |                                |
|    |                                                                                                    |                                                               |                |                                |
| Г  | 👝 Infan 🕨 Tarifa : Dáriadan 🖅 Tarifa : Jaum                                                                          |                                                               | Critèrea Dacka | 1                              |
|    |                                                                                                    |                                                               |                |                                |
|    | Avantage                                                                                                    |                                                               |                |                                |
| 2  | PACKAGE 02 GOLF                                                                                                    |                                                               | 🕑 ок 🛛         |                                |
|    | PRO PGA                                                                                                    | 0,00 011                                                      |                |                                |
|    | DECIDENT                                                                                                    | 560,00 DH                                                     |                |                                |
|    |                                                                                                    |                                                               |                |                                |
|    | SPECIAL TOUR OPERATEUR                                                                                               | 450,00 DH                                                     |                |                                |
|    | SPECIAL TOUR OPERATEUR<br>TO CLUB MED 18T                                                                            | 450,00 DH<br>450,00 DH<br>300,00 DH                           |                |                                |
|    | TO CLUB MED 18T<br>TONY JACKLIN CASA                                                                                 | 430,00 DH<br>450,00 DH<br>300,00 DH<br>300,00 DH              |                |                                |
|    | TO CLUB MED 18T<br>TONY JACKLIN CASA<br>TONY JACKLIN MARRAKECH                                                       | 430,00 DH<br>450,00 DH<br>300,00 DH<br>300,00 DH<br>700,00 DH |                |                                |
|    | RESIDENT<br>SPECIAL TOUR OPERATEUR<br>TO CLUB MED 18T<br>TONY JACKLIN CASA<br>TONY JACKLIN MARRAKECH<br>T.O. PREMIUM | 450,00 DH<br>450,00 DH<br>300,00 DH<br>300,00 DH<br>700,00 DH |                |                                |
|    | RESIDENT<br>SPECIAL TOUR OPERATEUR<br>TO CLUB MED 18T<br>TONY JACKLIN CASA<br>TONY JACKLIN MARRAKECH<br>T.O. PREMIUM | 430,00 DH<br>450,00 DH<br>300,00 DH<br>300,00 DH<br>700,00 DH |                |                                |
|    | RESIDENT<br>SPECIAL TOUR OPERATEUR<br>TO CLUB MED 18T<br>TONY JACKLIN CASA<br>TONY JACKLIN MARRAKECH<br>T.O. PREMIUM | 430,00 DH<br>450,00 DH<br>300,00 DH<br>300,00 DH<br>700,00 DH |                |                                |

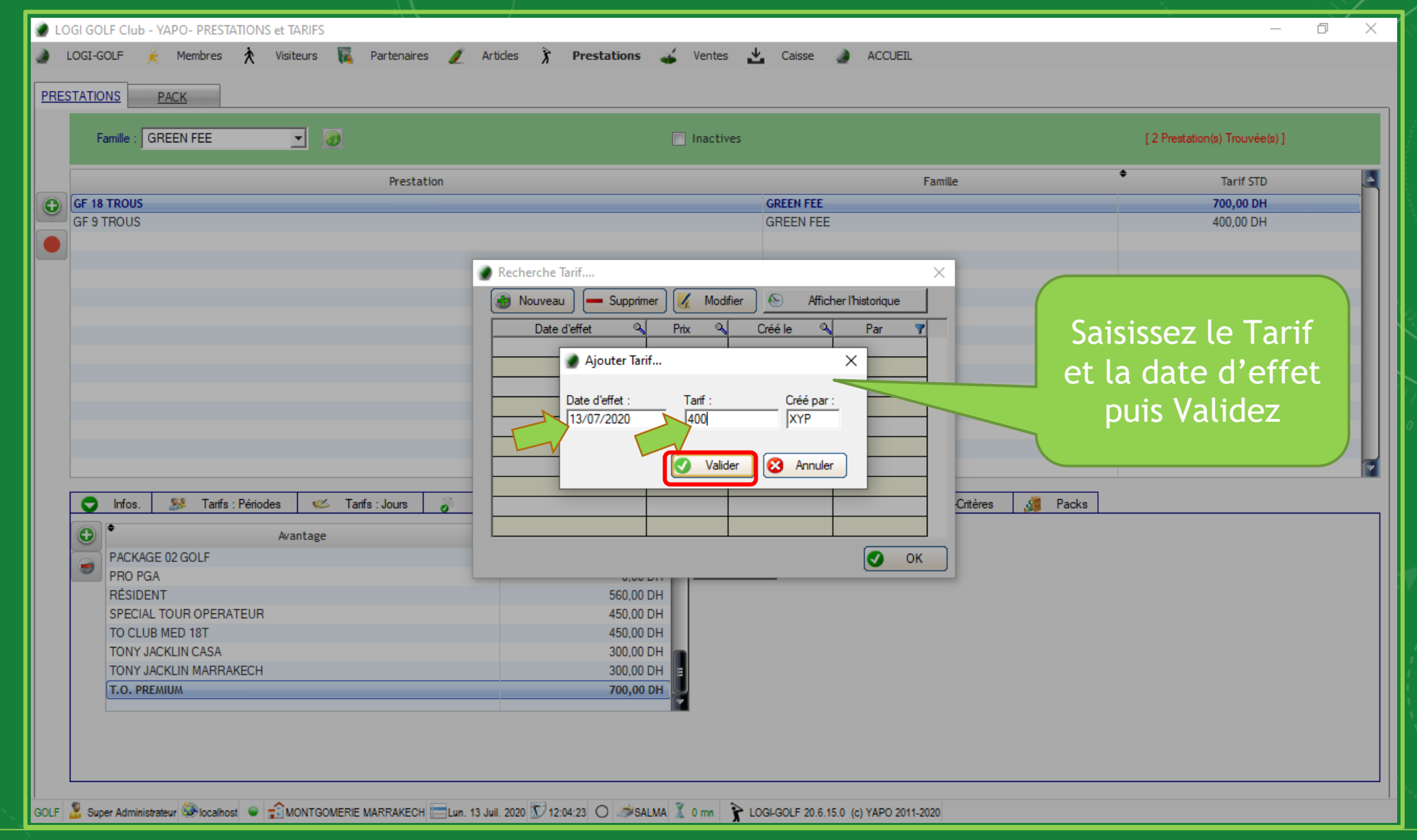

Saisissez le <u>Tarif</u> dans la case « Tarif », et dans la case « Date d'effet » entrez la <u>date</u> où vous souhaitez cet Tarif prendre effet ( par défaut la date du jour), valider après la saisie.

| ESTATIONS PACK Famille : GREEN FEE                     | Inactives                                                                                                    | [ 2 Prestation(s) Trouvée(s) ] |
|--------------------------------------------------------|----------------------------------------------------------------------------------------------------|--------------------------------|
| Prestation                                             | Famille                                                                                                    | Tarif STD                      |
| GF 18 TROUS                                            | GREEN FEE                                                                                                    | 700,00 DH                      |
| GF 9 TROUS                                             | GREEN FEE                                                                                                    | 400.00 DH                      |
| Infos. Starifs : Périodes ≪ Tarifs : Jours<br>Avantage | echerche Tarif X<br>Nouveau Supprimer Modifier Afficher l'historique<br>Date d'effet Prix Créé le Par Y<br>13/07/2020 400,00 13/07/2020 XYP<br>Critères Packs<br>Critères Packs |                                |
| PRO PGA                                                |                                                                                                    |                                |
| SPECIAL TOUR OPERATEUR                                 | 450,00 DH                                                                                                    |                                |
| TO CLUB MED 18T                                        | 450.00 DH                                                                                                    |                                |
|                                                        | 300,00 DH                                                                                                    |                                |
|                                                        | 700.00 DH                                                                                                    |                                |
|                                                        |                                                                                                    |                                |

Cliquez sur « OK » pour terminer.

|      | Famille : GREEN FEE                                                                                                    |                                      | 1                |                        | Inactive                                                                                                    | s                                                                             |             | [ 2 Prestation(s) Trouvée(s) ] |   |
|------|----------------------------------------------------------------------------------------------------|--------------------------------------|------------------|------------------------|----------------------------------------------------------------------------------------------------|-------------------------------------------------------------------------------|-------------|--------------------------------|---|
|      |                                                                                                    |                                      | Prestation       |                        |                                                                                                    | Famille                                                                       | 4           | Tarif STD                      | 4 |
| GF 1 | 18 TROUS                                                                                                    |                                      |                  |                        |                                                                                                    | GREEN FEE                                                                     |             | 700,00 DH                      |   |
| GF ( | 9 TROUS                                                                                                    |                                      |                  |                        |                                                                                                    | GREEN FEE                                                                     |             | 400,00 DH                      |   |
|      |                                                                                                    | •                                    |                  |                        |                                                                                                    |                                                                               |             |                                |   |
|      |                                                                                                    |                                      |                  |                        |                                                                                                    |                                                                               |             |                                |   |
|      |                                                                                                    |                                      |                  |                        |                                                                                                    |                                                                               |             |                                |   |
|      |                                                                                                    |                                      |                  |                        |                                                                                                    |                                                                               |             |                                |   |
|      |                                                                                                    |                                      |                  |                        |                                                                                                    |                                                                               |             |                                |   |
|      |                                                                                                    |                                      |                  |                        |                                                                                                    |                                                                               |             |                                |   |
|      |                                                                                                    |                                      |                  |                        |                                                                                                    |                                                                               |             |                                |   |
|      |                                                                                                    |                                      |                  |                        |                                                                                                    |                                                                               |             |                                |   |
|      |                                                                                                    |                                      |                  |                        |                                                                                                    |                                                                               |             |                                |   |
|      |                                                                                                    |                                      |                  |                        |                                                                                                    |                                                                               |             |                                |   |
|      |                                                                                                    |                                      |                  |                        |                                                                                                    |                                                                               |             |                                |   |
|      |                                                                                                    |                                      |                  |                        |                                                                                                    |                                                                               |             |                                |   |
|      |                                                                                                    |                                      |                  |                        |                                                                                                    |                                                                               |             |                                | e |
| C    | Infos. 🥵 Tarifs                                                                                                    | Périodes 🯾 🥙                         | Tarifs : Jours   | Tanfs : Horaires       | 📑 Tarifs : Age 📢 T                                                                                                    | <b>arifs : Avantages 🛛 🛷 Tarifs : Multi-Crit</b> èr                           | res 🤰 Packs |                                | e |
| 0    | Infos. 🥵 Tarifs                                                                                                    | Périodes 🥓<br>Avantage               | Tarifs : Jours   | Tarifs : Horaires<br>▼ | Tarif Age 🚺 T                                                                                                    | <b>arifs : Avan tages 🛛 🛷 Tarifs : Multi-Crit</b> è<br>ficher                 | res 🧊 Packs |                                | T |
| 0    | Infos. Marifs                                                                                                    | Périodes 🥓<br>Avantage               | Tarifs : Jours   | Tarifs : Horaires<br>▼ | Tarifs : Age 💔 T<br>Tarif <b>९ ३</b> ↔ Af<br>900,00 DH 💽 ↔ Ihis                                                                                                    | <mark>arifs : Avantages</mark>                                                | res 🥻 Packs |                                | 7 |
| •    | Infos. Starifs<br>PACKAGE 02 GOLF<br>PRO PGA                                                                                                    | Périodes 🥑<br>Avantage               | Tanfs : Jours 🧔  | Tanfs : Horaires<br>▼  | Tarifs : Age ♥ T<br>Tarif                                                                                                    | <mark>anīfs : Avan tages</mark>                                               | res 🦽 Packs |                                | 2 |
| •    | Infos. Starifs<br>◆<br>PACKAGE 02 GOLF<br>PRO PGA<br>RÉSIDENT                                                                                               | Périodes 🧭<br>Avantage               | Tarifs : Jours 🧳 | Tanfs : Horaires<br>▼  | Tarif<br>900,00 DH<br>0,00 DH<br>560,00 DH<br>560,00 DH                                                                                                    | <b>arīfs : Avantages 🛛 🛷 Tarīfs : Multi-Crīt</b> ei<br>ficher<br>torique      | res 🦼 Packs |                                | 2 |
| •    | PACKAGE 02 GOLF<br>PRO PGA<br>RÉSIDENT<br>SPECIAL TOUR OPERA                                                                                                | Périodes                             | Tarifs : Jours 🧔 | Tanifs : Horaires<br>▼ | Tarif<br>900.00 DH<br>0.00 DH<br>560.00 DH<br>450.00 DH<br>450.00 DH                                    | a <b>rifs : Avantages 🥢 T</b> anfs : Multi-Critèi<br>ficher<br>torique        | res  Packs  |                                | 2 |
| •    | Infos. Startfs<br>PACKAGE 02 GOLF<br>PRO PGA<br>RÉSIDENT<br>SPECIAL TOUR OPERA<br>TO CLUB MED 18T<br>TO CLUB MED 18T                                        | Périodes                             | Tarifs : Jours 🦉 | Tarifs : Horaires<br>▼ | Tarif<br>900,00 DH<br>0,00 DH<br>560,00 DH<br>450,00 DH<br>450,00 DH<br>450,00 DH<br>0,00 DH<br>0,000 DH<br>0,00 DH<br>0,00 D | <mark>an ifs : Avan tages</mark>                                              | res  Packs  |                                | 2 |
| •    | Infos. Startfs:<br>PACKAGE 02 GOLF<br>PRO PGA<br>RÉSIDENT<br>SPECIAL TOUR OPERA<br>TO CLUB MED 18T<br>TONY JACKLIN CASA<br>TONY JACKLIN MARPA               | Périodes C                           | Tarifs : Jours 🧭 | Tarifs : Horaires<br>▼ | Tarif • • • • • • • • • • • • • • • • • • •                                                                                                    | a <b>rifs : Avan tages <u>v</u> Tarifs : Multi-Critè</b><br>ficher<br>torique | res  Packs  |                                | 3 |
| •    | Infos. Marifs                                                                                                    | Périodes<br>Avantage<br>TEUR<br>KECH | Tarifs : Jours 🧭 | Tarifs : Horaires<br>▼ | Tarif • • • • Af<br>900,00 DH • • • • • • • • • • • • • • • • • •                                                                                                    | a <b>rifs : Avan tages <u>v</u> Tarifs : Multi-Critè</b><br>ficher<br>torique | res 🥻 Packs |                                | 3 |
|      | Infos. Marifs<br>PACKAGE 02 GOLF<br>PRO PGA<br>RÉSIDENT<br>SPECIAL TOUR OPERA<br>TO CLUB MED 18T<br>TONY JACKLIN CASA<br>TONY JACKLIN MARRA<br>T.O. PREMIUM | Périodes<br>Avantage<br>TEUR<br>KECH | Tarifs : Jours 🧭 | Tarifs : Horaires<br>▼ | Tarifs : Age       ▼       T         Tarif       •       >         900,00 DH       •       •         0,00 DH       •       •         0,00 DH       •       •         560,00 DH       •       •         450,00 DH       •       •         300,00 DH       •       •         300,00 DH       •       •         400,00 DH       •       •                                                                                                    | a <b>rifs : Avantages <u>v</u> Tarifs : Multi-Critè</b><br>ficher<br>torique  | res 🥻 Packs |                                | 3 |

Le nouvel Avantage figure bien dans la tableau avec le tarif désigné

| LOGI GOLF Club - YAPC                                                 | 🖉 CREER RÉSERVATION - Mercredi 12 Août 2020 — 🗆 🛛                                                               | – 0 ×      |                                                 |
|-----------------------------------------------------------------------|----------------------------------------------------------------------------------------------------|------------|-------------------------------------------------|
| 🐊 LOGI-GOLF 🌟 M                                                       | RÉSERVATION     JOUEURS - PRESTATIONS     PRO-SHOP     RÈGLEMENTS                                               |            |                                                 |
| lun mar mer if                                                        |                                                                                                    |            |                                                 |
| 27 28 29 3                                                            | Réservation n° : NOUVELLE RÉSERVATION Pour le : mercredi 12 août 2020 A partir de : 09:10                       | J ALLER    | 1 1                                             |
| 3 4 5<br>10 11 12 1                                                   | Joueurs : 8 Départs : 2 sur : 18 Trous GOLF TOURS                                                               | 4          | (                                               |
| 17 18 19 2                                                            | Activité : AGENCE DE VOYAGE Vitet : Client Voucher                                                              |            |                                                 |
| <u>24</u> <u>25</u> <u>26</u> <u>2</u><br><u>31</u> <u>1</u> <u>2</u> | Mode de Réservation : TELEPHONE 🔽 🐨 🐨 🐨 🐨 🐨 🐨 Ville : MARRAKECH Pays Maroc 🔽                                    |            |                                                 |
| Résa: 0 - Départs: 0 - Jou                                            | Effectué le : 13/07/2020 🛗 AUJOURD'HUI Tel 1. Fax.                                                              |            |                                                 |
|                                                                       | Demandeur : Partenaire I A V P Email                                                                            |            |                                                 |
| - Note de la journée                                                  | Partenaire : GOLF TOURS GOLF TOURS Fin de Mois                                                                  |            |                                                 |
|                                                                       | Paiement : 0 Fin de Mois                                                                                        |            |                                                 |
|                                                                       | Avantage : TOUR OPERATEUR Validité : 31/12/2021                                                                 |            |                                                 |
| r Terrains Bloqués pour la jour                                       | GARANTIE PAR LE PARTENAIRE                                                                                      |            |                                                 |
|                                                                       | Partenaire Avantage :                                                                                           |            | 11111                                           |
|                                                                       | GOLF TOURS Valider                                                                                              |            | 011 000                                         |
| Nouvelle Réservation                                                  | Avantage pour tous les Joueurs : Annuler                                                                        | <u> </u>   | 001                                             |
| Le Mercredi 12 Août 2020 e                                            |                                                                                                    |            |                                                 |
| Joueur 2 : 09 h 10 - Départ                                           | Saisissez ici toute note utile sur la réservation<br>Comme par exemple si un paiement a été effectué et comment |            |                                                 |
| Joueur 3:09 h 10 - Départ                                             |                                                                                                    |            |                                                 |
| Joueur 5 : 09 h 20 - Départ                                           | r Fmails 🔊                                                                                                    |            | _                                               |
| Joueur 6 : 09 h 20 - Départ<br>Joueur 7 : 09 h 20 - Départ            | Destinataire Envoyé Q. Obiet Envoyé 2 1                                                                         |            | V                                               |
| Joueur 8 : 09 h 20 - Départ                                           |                                                                                                    |            | 1 -                                             |
|                                                                       |                                                                                                    |            | 1                                               |
|                                                                       |                                                                                                    |            | : ( <b>(</b> -                                  |
|                                                                       |                                                                                                    |            | ; (I                                            |
|                                                                       |                                                                                                    |            | $\langle \cdot \rangle = \langle \cdot \rangle$ |
|                                                                       |                                                                                                    |            |                                                 |
| + 🗢                                                                   | Dernière mise à jour le : Lun 13 luil 2020 à 12623 par : XYP                                                    | <b>_</b> _ | · · · · ·                                       |
| GOLF 🥈 Super Administrateur                                           |                                                                                                    |            |                                                 |

Sur cet exemple de réservation d'un Tour Opérateur pour 18 trous, nous allons appliquez <u>l'avantage crée</u> comme un avantage pour tous les joueurs

| IODE Charles Verte       CEER RÉSERVITION - Mettres 12 Aoû 200       ×       ×         IODE Charles Ho TE       ×       ×       ×         IODE Charles Ho TE       ×       ×       ×         IODE Charles Ho TE <td< th=""><th></th><th></th><th></th></td<>                                                                                                    |                                                                                                    |       |  |
|----------------------------------------------------------------------------------------------------|----------------------------------------------------------------------------------------------------|-------|--|
| I COLEGO P       Image: Port Port Port Port Port Port Port Port                                                                                                    | - CREER RÉSERVATION - Mercredi 12 Août 2020                                                                                                    | – 0 × |  |
| Nondel Boander     Nondel Boander     Nondel Boan                                                                                                    | LOGI-GOLF K M<br>CONCIERGE HOTEL<br>DEMI VOITURETTE<br>FOOTGOLF 18T<br>FOOTGOLF 18T                                                                                                    |       |  |
| 24   31   Rear 0- Oberar su   10   10   10   10   10   10   10   10   10   10   10   10   10   10   10   10   10   10   10   10   10   10   10   10   10   10   10   10   10   10   10   10   10   10   10   10   10   10   10   10    10   10    10   10    10   10    10    10    10    10    10    10    10    10    10    10    10    10    10    10    10    10    10    10    10   10   10   10    10    10    10    10   10   10    10   10    10    10<                                                                                                    | Initial         Initial         Initial <t< td=""><td>4 1</td><td></td></t<> | 4 1   |  |
| I browne   I browne   I bro                                                                                                    | 24     25     26     2       31     1     2       JUNIOR     JUNIOR RESIDENT       JUNIOR RESIDENT     JUNIOR RESIDENT 09 TROUS       Résa: 0 - Départs: 0 - Joi     0 - Départs: 0 - Joi                                                                                                    |       |  |
| Percar. Dury OPERATEUR   Percar. DUR OPERATEUR Percar. DUR OPERATEUR Percar. DUR OPERA | 25     9 trous     PAC KAGE 02 GOLF       PAR 3     PRO       PRO PGA     PAR 3       PRO PGA     Paiement : [In compte       Paiement : [0]     Fin de Mois                                                                                                    |       |  |
| Novelle Réservation   Le Mercredi 12 Août 2020e   Joueur 1: 08 h 10 · Départ   Joueur 3: 08 h 10 · Départ   Joueur 4: 08 h 10 · Départ   Joueur 4: 08 h 10 · Départ   Joueur 3: 08 h 20 · Départ                                                                                                    | SPECIAL TOUR OPERATEUR<br>T.O. PREMIUM<br>TO CLUB MED 18T<br>TO CLUB MED 18T<br>TO CLUB MED 9T<br>TO CLUB MED 9T<br>TO UB OPERATEUR                                                                                                    |       |  |
| Le Mercredi 12 Août 2020   Joueur 1 1:09 h 10 - Rópart   Joueur 3 :09 h 10 - Rópart   Joueur 3 :09 h 10 - Rópart   Joueur 6 :09 h 20 - Départ   Joueur 6 :09 h 20 - Départ   Joueur 6 :09 h 20 - Départ   Joueur 7 : 09 h 20 - Départ   Joueur 8 :09 h 20 - Départ     Destinatare     Enals        Enals        Destinatare        Destinatare                    Destinatare                 Destinatare                 Destinatare                                   Destinatare                 Destinatare                                                                                                    | VOITURETTE ASGM<br>VOITURETTE OFFRE ETE<br>Avantage pour tous les Joueurs :<br>Nouvelle Réservation                                                                                                    | Ø     |  |
| Joueur 4: 09 h 10 - Départ<br>Joueur 7: 09 h 20 - Départ<br>Joueur 8: 09 h 20 - Départ<br>Joueur 8: 09 h 20 - Départ                                                                                                    | Le Mercredi 12 Août 2020 e<br>Joueur 1 : 09 h 10 - Position<br>Joueur 2 : 09 h 10 - Départ<br>Joueur 3 : 09 h 10 - Départ                                                                                                    |       |  |
| Joueur 8 : 09 h 20 - Départ                                                                                                    | Joueur 4 : 09 h 10 - Départ         Joueur 5 : 09 h 20 - Départ         Joueur 6 : 09 h 20 - Départ         Joueur 7 : 09 h 20 - Départ         Destinataire         Y Envoyé         Objet                                                                                                    |       |  |
| Dernière mise à jour le :     Lun. 13 Juil. 2020 à 12h23 par :     XYP                                                                                                    | Joueur 8 : 09 h 20 - Départ                                                                                                    |       |  |
| Dernière mise à jour le : Lun. 13 Juil. 2020 à 12h23 par : XYP                                                                                                    |                                                                                                    |       |  |
| GOLF 👗 Super Administrateur /                                                                                                    | GOLF Super Administrateur                                                                                                    |       |  |

Depuis la liste déroulante « Avantage pour tous les joueurs » nous allons sélectionner l'avantage <u>'T.O. PREMIUM'</u> et valider

| LOGI GOLF Club - YAPC                                       | MODIFIER RÉ                                           | SERVATION 20         | 0200812-0 | 01 - Mercredi 12 A              | oût 2020      |               |        |                 |                              |                                  |                    | _              | 0 X          | – 0 X    | 7   |
|-------------------------------------------------------------|-------------------------------------------------------|----------------------|-----------|---------------------------------|---------------|---------------|--------|-----------------|------------------------------|----------------------------------|--------------------|----------------|--------------|----------|-----|
| 🌒 LOGI-GOLF 🗼 M                                             | RÉSERVATION JOUEURS - PRESTATIONS PRO-SHOP RÈGLEMENTS |                      |           |                                 |               |               |        |                 |                              |                                  | s                  |                |              |          |     |
| <b>K Aoû</b><br>Iun mar mer je                              |                                                       |                      |           |                                 |               |               |        |                 |                              |                                  |                    |                |              | O        |     |
| 27 28 29 3<br>3 4 5                                         | Do antication provide prestations ?                   |                      |           |                                 |               |               |        |                 |                              |                                  |                    |                | <u>}</u> 4 🛅 |          |     |
| 10 11 <b>12</b> 1<br>17 18 19 2                             | 09:10 1                                               | Visiteur             |           | Joueur                          |               | Cadet         | 36.0   | CAISSE          | Avantage                     | T.O. PREMIUM                     | (400 DH)           | arif           | 1            | <b>^</b> |     |
| 24 25 26 2                                                  | 09:10 2                                               | Visiteur             | EMINE     | UE MAROINE MR (FR               | RA)           |               | 36,0   | CAISSE          | T.O. PREMIUM                 | T.O. PREMIUM (                   | 400 DH)            |                |              |          |     |
|                                                             | 09:10 3<br>09:10 4                                    | Visiteur<br>Visiteur |           | RI YASSER MR (MAR)<br>RENSEIGNE |               |               | 26,0   | CAISSE          | T.O. PREMIUM<br>T.O. PREMIUM | T.O. PREMIUM (<br>T.O. PREMIUM ( | 400 DH)<br>400 DH) |                |              |          |     |
| Résa: 0 - Départs: 0 - Jou                                  | 09:20 1                                               | Visiteur             |           |                                 | )             |               | 15,0   | CAISSE          | T.O. PREMIUM                 | T.O. PREMIUM (                   | 400 DH)            |                |              |          |     |
| 25 🔽 9 trous 🔎                                              | 09:20 2                                               | Visiteur             |           | AMINAMME (FRA)                  | (A)           |               | 36,0   | CAISSE          | T.O. PREMIUM                 | T.O. PREMIUM (                   | 400 DH)<br>400 DH) |                |              |          |     |
| Note de la journée 🖍 👘                                      | 09:20 4                                               | Visiteur             |           | DOUR RACHID MR (N               | VAR)          |               | 36,0   | CAISSE          | T.O. PREMIUM                 | T.O. PREMIUM (                   | 400 DH)            |                |              |          |     |
|                                                             |                                                       |                      |           |                                 |               |               |        |                 |                              |                                  |                    |                |              |          |     |
|                                                             |                                                       |                      |           |                                 |               |               |        |                 |                              |                                  |                    |                | -            |          |     |
| renains bioques pour la jour                                | PACKAGE                                               |                      |           |                                 |               |               |        |                 | 1                            |                                  |                    |                |              |          |     |
|                                                             | Liste des Packs                                       |                      |           |                                 |               |               |        | Afficher les c  | amets Consommés              |                                  |                    | <u></u>        |              |          | OTI |
| Nouvelle Réservation                                        | Tarifs du pack                                        |                      |           |                                 |               | <b>_</b>      |        | Afficher les ti | ckets avec date validi       | ité dépassée (Périmé             | s)                 |                | un Carnet    |          |     |
| Le Mercredi 12 Août 2020 e<br>Joueur 1 : 09 h 10 - Position |                                                       | Prestations du       | u Pack    | م ۵                             | té Prestation | Qté Restante  | e الشي | tat N°          | Serie Billet 🛛 🔍             | Prestatio                        | n                  | 🔦 Date fin Val | lidité 🔍 🛅   | THP 🖥    |     |
| Joueur 2:09 h 10 - Départ                                   |                                                       |                      |           |                                 |               |               |        |                 |                              |                                  |                    |                | <u>^</u>     | <u> </u> |     |
| Joueur 4 : 09 h 10 - Départ                                 |                                                       |                      |           |                                 |               |               |        |                 |                              |                                  |                    |                |              |          |     |
| Joueur 5 : 09 h 20 - Départ<br>Joueur 6 : 09 h 20 - Départ  |                                                       |                      |           |                                 |               |               |        |                 |                              |                                  |                    |                | -            |          | 1   |
| Joueur 7:09 h 20 - Départ<br>Joueur 8:09 h 20 - Départ      | AUTRES PRESTATIONS                                    |                      |           |                                 |               |               |        |                 |                              |                                  |                    |                |              |          |     |
|                                                             |                                                       | Drestation           |           |                                 | Otá           | O Tarif       |        | Mode de         | Castion                      | Stock impacté                    | Dieno              | Nº da Sár      | ia 🖥         |          |     |
|                                                             | 1                                                     | Prestation           |           |                                 |               | <b>U</b> fain |        | mode de         | Sestion .                    | Stock impacte                    | Dispo              | N de Sei       |              |          |     |
|                                                             |                                                       |                      |           |                                 |               |               |        |                 |                              |                                  |                    |                |              |          |     |
|                                                             |                                                       |                      |           |                                 |               |               |        |                 |                              |                                  |                    |                |              |          |     |
|                                                             |                                                       |                      |           |                                 |               |               |        |                 |                              |                                  |                    |                | _            |          |     |
| + •                                                         |                                                       |                      |           |                                 |               |               |        |                 |                              |                                  |                    |                |              | <u>▼</u> |     |
| GOLF 🌡 Super Administrateur 🤅                               |                                                       |                      |           |                                 |               | <u> </u>      |        |                 |                              |                                  |                    |                |              |          |     |

Sur la partie 'Joueurs Prestations' voyez que les <u>colonnes Avantage et Tarif</u> affichent bien notre avantage et tarif choisis.